## คู่มือการ Pre-Register ชุดวิชาเลือกเสรี

## การ Pre-Register ชุดวิชาเลือกเสรี

1. นิสิตคลิกเลือกเมนู **ลงทะเบียนเลือกเสรี** 

| ประวัดินิสิด | ผลการลงทะเบียน ลงทะเบียนเลือกเสรี ผลการเรียน ตรวจสอบกิร                                                                         | กรรม ตรวจจบ ผลสอบ S                                                                                                    | WU-SET แก่ไขประวัตินิ           | สิต                                   |                             |
|--------------|----------------------------------------------------------------------------------------------------|----------------------------------------------------------------------------------------------------|---------------------------------|---------------------------------------|-----------------------------|
| 641010       | ชื่อ: นางสาว<br>คณะ: คณะมนุษยศาสตร์<br>สาขาวิชา: ภาษาอังกฤษ<br>กลุ่มผู้เรียน: HM24A ( ปี2 )<br>อาจารย์ที่ปรึกษา: Q ดูรายละเอียด | стати и стании и стании и ст | ราช เมือน<br>องทะเบียน<br>หอพัก | รักษาสภาพ<br>Swu<br>Swu<br>INTERNSHIP | ม่องๆน<br>เมืองๆน<br>Thesis |
|              |                                                                                                    | ห้องสมุด                                                                                                    | กล่องขาเข้า                     | ข่าว<br>ประชาสัมพันธ์                 | ปฏิทิน<br>การศึกษา          |
|              |                                                                                                    | 💽 ปค 003                                                                                                    | 🛃 ปค 004                        | 🗹 ข้อความ                             | ด่าร้อง<br>ออนไลน์          |

2. นิสิตต้องตรวจสอบจำนวนหน่วยกิตที่ได้ลงทะเบียนเรียนไปแล้ว ว่า **เกินจำนวนที่มหาวิทยากำหนด** 

**หรือไม่** หากเกินและต้องการลงทะเบียนเพิ่ม นิสิตคลิกปุ่ม

ดาร้องขอหน่วยกิดเกินกาหนด

| 1                                    | SUPREME2019<br>Srinakharinwirot University<br>ระบบบริหารจัดการประสิทธิภา | Planning, REgistration, Management a<br>พการศึกษา | nd Etc.                           |                              | าหุเอท ট นัวศรีโอ<br>ชื่อผู้ไปรั<br>วันที่: | ă:           |                |      |            |
|--------------------------------------|--------------------------------------------------------------------------|---------------------------------------------------|-----------------------------------|------------------------------|---------------------------------------------|--------------|----------------|------|------------|
|                                      | ประวัตินิสิต ผลการลงทะเบียน ลงทะเ                                        | บียนเลือกเสรี ผลการเรียน ตรวจสอบกิจเ              | กรรม ดรวจจบ                       | ผลสอบ SWU-SET                | แก้ไขประวัตินิสิต                           |              |                |      |            |
| หน้าแรก / การลงทะเบียนเลือกเสรี      |                                                                          |                                                   |                                   |                              |                                             |              | 15             | 1    |            |
| เลขประจำดัวนิสิต:                    | 6410101                                                                  |                                                   | ชื่อ:                             |                              | u.a.                                        |              |                |      |            |
| คณะ                                  | คณะมนุษยศาสตร์                                                           |                                                   |                                   |                              |                                             |              |                |      |            |
| การลงทะเบียนเลือกเสรี ภาคการศึกษ<br> | 2 / 2565                                                                 |                                                   |                                   |                              |                                             | ดั้งแต่วันที | เวลา 09.00 ถึง | เวลา | <b>u</b> . |
|                                      |                                                                          | หน่วยกิดที่ได้รับอนุมัดิให้ลงทะเบียนได้           | 22                                | หน่วยกิด                     |                                             |              |                |      |            |
|                                      |                                                                          | หน่วยกิดที่ลงทะเบียนไปแล้ว                        | 19                                | หน่วยกิด                     |                                             |              |                |      |            |
|                                      |                                                                          | หน่วยก็ตดงเหลือ                                   | 3                                 | หน่วยก็ต                     |                                             |              |                |      |            |
|                                      |                                                                          | หน่วยกิดคงเหลือ 3 นก. ไ:<br>● ศาร้อง              | ม่สามารถลงทะแ<br>เรอหน่วยกิดเกินส | บียนรายวิชาเดือกเสรี<br>เพมด | เด้                                         |              |                |      |            |

เมื่อได้รับอนุมัติให้ลงทะเบียนหน่วยกิตเกินแล้ว นิสิตคลิกปุ่ม

|                         |                             |              | (        | SUPREME<br>Srinakharinwi<br>ระบบบริหารจัด | 2019<br>rot University Pla<br>การประสิทธิภาพก | มกกing, REgistratio<br>การศึกษา  | on, Management and    | I Etc.     |                 |                 | บัวคริไอดี:<br>ชื่อผู้ใช้:<br>วันที่: |         |                  |                                         |
|-------------------------|-----------------------------|--------------|----------|-------------------------------------------|-----------------------------------------------|----------------------------------|-----------------------|------------|-----------------|-----------------|---------------------------------------|---------|------------------|-----------------------------------------|
|                         |                             |              | ปร       | เะวัตินิสิต ผลการลงท                      | ะเบียน ลงทะเบีย                               | นเลือกเสรี ผลการ                 | เรียน ดรวจสอบกิจกร    | รม ตรวจจบ  | ผลสอบ SWU-      | -SET แก้ไขประวั | ดินิสิต                               |         |                  |                                         |
| <u>น้ำแรก / การ</u>     | ลงทะเบียนเลือ               | อกเสรี       |          |                                           |                                               |                                  |                       |            |                 |                 |                                       |         |                  |                                         |
|                         |                             |              |          |                                           |                                               |                                  |                       |            |                 |                 |                                       |         | 2/               | ~~~~~~~~~~~~~~~~~~~~~~~~~~~~~~~~~~~~~~~ |
| ชประจำดัวนี <i>่</i> ส่ | ia.                         |              |          | 641010                                    |                                               |                                  |                       | ชื่อ:      |                 |                 | u.a.                                  |         |                  |                                         |
| uz:                     |                             |              |          | คณะมนุษยศาสตร์                            |                                               |                                  |                       |            |                 |                 |                                       |         |                  |                                         |
| ลงทะเบียน               | ด็อกเสรี ภ <mark>า</mark> ด | การศึกษา 2 / | 2565     |                                           |                                               |                                  |                       |            |                 |                 |                                       | ตั้งเ   | เต่วันที่ เวลา ( | 19.00 ถึง เวลา                          |
|                         |                             |              |          |                                           |                                               | <i>เวยกิตที่ได้รับอนุมัติไพ่</i> | ลงทะเบียนใต้          | 25         | หน่วยก็ค        |                 |                                       |         |                  |                                         |
|                         |                             |              |          |                                           |                                               | หน่วยกิดที่ลงท                   | ะเบียนไปแล้ว          | 19         | หน่วยกิด        |                 |                                       |         |                  |                                         |
|                         |                             |              |          |                                           |                                               | માર્ગ                            | บยกิดคงเหลือ          | 6          | หน่วยกิด        |                 |                                       |         |                  |                                         |
|                         |                             |              |          |                                           |                                               | <b>0</b> a                       | งทะเบียนวิชาเลือกเสรี | 🛛 ศาร้องขอ | อหน่วยกิดเกินกำ | าแบล            |                                       |         |                  |                                         |
| สำคับ                   | วิชา                        | คอน          | ชื่อวิชา | หม่วยกิด                                  | อาจารย์                                       | ຽປແນນ                            | สำนวนรับ              | เวลาเรื    | law             | ฟ้องเรียน       | เวลาสอบ                               | พ้องสอบ | Rennaured        | สถานะ                                   |
| 1                       |                             |              |          |                                           |                                               |                                  |                       |            |                 |                 |                                       |         |                  | ไม่ได้เลือกวิชา                         |
| 2                       |                             |              |          |                                           |                                               |                                  |                       |            |                 |                 |                                       |         |                  | ไม่ได้เลือกวิชา                         |
| 3                       |                             |              |          |                                           |                                               |                                  |                       |            |                 |                 |                                       |         |                  | ไม่ได้เลือกวิชา                         |
| 4                       |                             |              |          |                                           |                                               |                                  |                       |            |                 |                 |                                       |         |                  | ไม่ได้เลือกวิชา                         |
| 5                       |                             |              |          |                                           |                                               |                                  |                       |            |                 |                 |                                       |         |                  | ไม่ได้เลือกวิชา                         |
| 6                       |                             |              |          |                                           |                                               |                                  |                       |            |                 |                 |                                       |         |                  | ไม่ได้เลือกวิชา                         |
|                         |                             |              |          |                                           |                                               |                                  |                       |            |                 |                 |                                       |         |                  | ไม่ได้เลือกวิชา                         |
| 7                       |                             |              |          |                                           |                                               |                                  |                       |            |                 |                 |                                       |         |                  |                                         |
| 7<br>8                  |                             |              |          |                                           |                                               |                                  |                       |            |                 |                 |                                       |         |                  | ไม่ได้เลือกวิชา                         |
| 7<br>8<br>9             |                             |              |          |                                           |                                               |                                  |                       |            |                 |                 |                                       |         |                  | ไม่ได้เดือกวิชา<br>ไม่ได้เดือกวิชา      |

4. คลิกปุ่ม

5.

Q เลือกวิชา

## นิสิตสามารถเลือกชุดวิชาเลือกเสรีได้ <mark>สูงสุด 10 ลำดับ</mark>

| เลือกวิชา |       |      |     |          |          |         | <mark>ภาคการศ</mark> ึก | าษา : 2 / 2565       |           |           |         |         |        |
|-----------|-------|------|-----|----------|----------|---------|-------------------------|----------------------|-----------|-----------|---------|---------|--------|
| สบ        | สำลับ | วิชา | ดอน | ชื่อวิชา | หน่วยกิด | สารารย์ | ຽງແກກ                   | จำนวนรับ             | เวลาเรียน | พ้องเรียน | เวลาสอบ | น้องสอบ | หมายเห |
|           | 1     |      |     |          |          |         |                         |                      |           |           |         |         |        |
|           | 2     |      |     |          |          |         |                         |                      |           |           |         |         |        |
|           | 3     |      |     |          |          |         |                         |                      |           |           |         |         |        |
|           | 4     |      |     |          |          |         |                         |                      |           |           |         |         |        |
|           | 6     |      |     |          |          |         |                         |                      |           |           |         |         |        |
|           | 7     |      |     |          |          |         | B                       |                      |           |           |         |         |        |
|           | 8     |      |     |          |          |         |                         |                      |           |           |         |         |        |
|           | 9     |      |     |          |          |         |                         |                      |           |           |         |         |        |
|           | 10    |      |     |          |          |         |                         |                      |           |           |         |         |        |
|           |       |      |     |          |          |         | 🛛 ນັນກິກແລະຫ            | รวจสอบข้อมูลที่เลือก |           |           |         |         |        |

| ภาคกา    | ารศึกษ     | ר : 2  | / 2565                                                                                                    |              |                                  |                                        |          |                                                                          |                                                                      |         |                                  | >       |
|----------|------------|--------|----------------------------------------------------------------------------------------------------|--------------|----------------------------------|----------------------------------------|----------|--------------------------------------------------------------------------|----------------------------------------------------------------------|---------|----------------------------------|---------|
|          |            |        | คณะ : 200 คณะวิทยาศาสตร์                                                                                                    | * u <i>a</i> | เดงเฉพาะวิชาที่มีหน่วยก็ตเพียงพอ | 0                                      |          |                                                                          |                                                                      |         |                                  |         |
|          |            |        | รูปแบบการสอน : ทั้งหมด                                                                                                    | w            | ภาษาที่สอน                       | ท้งหมด                                 |          |                                                                          | *                                                                    |         |                                  |         |
|          |            |        | รีชา                                                                                                    |              | ชื่ออาจารย์ผู้สอน :              |                                        |          |                                                                          |                                                                      |         |                                  |         |
|          |            |        |                                                                                                    | Q สัมห       | า 🗶 ยกเล็กการค้นพา               |                                        |          |                                                                          |                                                                      |         |                                  |         |
| ບນ້ອນອອກ | เพื่อ้านกา | 211221 | 3 578035                                                                                                    |              |                                  |                                        |          |                                                                          |                                                                      |         |                                  |         |
| ណីងក     | รษา        | ดอน    | ชื่อวิหา 🕞                                                                                                    | หม่วยก็      | ด อาจารย์                        | ទូរវយារ                                | จำนวมรับ | เวลาเรียน                                                                | าโองเรียน                                                            | บอลาสลบ | น้องสอบ                          | 100100  |
| 🗸 เลือก  | ZSC04      | B01    | Color of Facilies<br>SECOLI Flow in Doby Life 3(2-2)<br>ZSCM2 Development of Taxilie Products from Natural Dyes 3(2-2)<br>YaruSanae , enu: Sucravites                                                     | 6(0-0)       |                                  | In-Class & Onfine<br>ภาษาที่สอน : Thai | 2        | [TH1-4]<br>พฤษัสบดี<br>08.30-12.20<br>[TH6-7]<br>พฤษัสบดี                | [01-99-9999]<br>ARR (ประสานมิตร)<br>[01-99-9999]<br>ARR (ประสานมิตร) | ARR     | [01-99-9999]<br>ARR (ประสานมิตร) | เลือกเส |
| 🗸 เลือก  | ZSC01      | B01    | Create New Beverage by Microorganisms                                                                                                    | 0.000        |                                  |                                        |          | 13.30-15.20                                                              | And (and many)                                                       |         | 104.00.00001                     | เลือกเส |
|          |            |        | ZSC011 Fundamental Microbiology and Food Safety 2(2-0)<br>ZSC012 Microbiology of Food and Beverages 3(2-3)                                                                                                | 6(0-0)       |                                  | In-Class<br>ภาษาที่สอน : Thai          | 12       | [TH1-4]<br>พฤหัสบคี<br>08.30-12.20                                       | [01-99-9999]<br>ARR (ประสานมัคร)                                     | ARR     | [01-99-9999]<br>ARR (ประสานมิตร) |         |
|          |            |        | 25C011 Fundamental Microbiogy and Food Safety (2(24)<br>25C012 Microbiogy of Food and Bewareps 3(2-3)<br>25C013 Resolution of Beverages from Microorganisms 1(0-3)<br><b>3rnufanust</b> : enarSuterienaed | 6(0-0)       |                                  | In-Class<br>ภาษาที่สลน : Thai          | 12       | [TH1-4]<br>พฤพัสบคี<br>08.30-12.20<br>[TH6-7]<br>พฤพัสบคี<br>13.30-15.20 | [01-99-9999]<br>ARR (ประสานมีคร)<br>[01-99-9999]<br>ARR (ประสานมีคร) | ARR     | [01-99-9999]<br>ARR (ประสานมีคร) |         |

6. ระบบแสดงรายการรายวิชาเลือกเสรีที่นิสิตเลือก

|                  |           |           |         | ประวัตินิสิต ผลการลงทะเบียน ลงทะเบียนเลือกเสรี ผลการเรียน ตรวจสอบ                                                                                                    | เกิจกรรม ตรวจจร | ผลสอบ SWU-SET | แก้ไขประวัตินิสิต                      |          |                                                                          |                                                                      |         |                                  |      |
|------------------|-----------|-----------|---------|----------------------------------------------------------------------------------------------------|-----------------|---------------|----------------------------------------|----------|--------------------------------------------------------------------------|----------------------------------------------------------------------|---------|----------------------------------|------|
| / การลงทะเบียนเส | ไอกเสรี / | ลงทะเบียา | แลือกเส | 6                                                                                                    |                 |               |                                        |          |                                                                          |                                                                      |         |                                  |      |
|                  |           |           |         | ภาคก                                                                                                    | ารศึกษา : 2     | / 2565        |                                        |          |                                                                          |                                                                      |         |                                  |      |
| ianົ <b>ວ</b> ນາ |           |           |         |                                                                                                    |                 | 12000         |                                        |          |                                                                          |                                                                      |         |                                  |      |
| 81               | สำคับ     | าชา       | 8811    | ชื่อวิชา                                                                                                    | หน่วยกิด        | อาจารย์       | ຽປແບບ                                  | จำนวมรับ | เวลาเรียน                                                                | น้องเรียน                                                            | เวลาสสม | ห้องสอบ                          | ма   |
| ยกเลิกการเลือก   | 1         | ZSC04     | B01     | Color of Festiles<br>20041 Filer in Daly Life 3(2-2)<br>280042 Development of Toxite Products from Natural Dyte 3(2-2)<br>"strußenset": emut?htcruruter                                                                                                    | 6(0-0)          |               | In-Class & Online<br>ภาษาที่สอน : Thai | 2        | [TH1-4]<br>พถฟัสบตี<br>08.30-12.20<br>[TH6-7]                            | [01-99-9999]<br>ARR (ประสานบิตร)<br>[01-99-9999]                     | ARR     | [01-99-9999]<br>ARR (ประสานปีคร) | เดือ |
| กกเลือการเลือก   | 2         | ZSC01     | B01     | Create New Beverage by Microorganisms                                                                                                    | 6(0-0)          |               | In-Class                               | 12       | พถพิสมต<br>13.30-15.20<br>[TH1-4]                                        | ARR (ประสานปัตร)<br>[01-99-9999]                                     | ARR     | [01-99-9999]                     | เดือ |
|                  |           |           |         | 250011 Fundamental Microbiology and Food Sately 22-0)<br>250012 Microbiogy of Food and Beverages 32-3)<br>250013 Research Project for Development of Beverages from Microorganisms 1(0-3)<br>วิชามอีลกษรี้ : คณะวิทยางกอดร์                                                      |                 |               | ภาษาที่สอน : Thai                      |          | พฤทัสบดี<br>08.30-12.20<br>[TH6-7]<br>พฤทัสบดี                           | ARR (ประสามมัตร)<br>[01-99-9999]<br>ARR (ประสามมิคร)                 |         | ARR (ประสานมีคร)                 |      |
| อกเลิกการเลือก   | 3         | Z\$\$01   | B01     | Policy and Public Management in The Digital Age<br>255011 Public Policy And Policy Innovation 3(2-2)<br>255012 Importate Management And Good Governance in Public Management 3(2-2)                                                                                              | 6(0-0)          |               | In-Class & Online<br>ภาษาที่สอน : Thai | 30       | 13.30-15.20<br>[TH1-4]<br>พถฬสบดี<br>08.30-12.20                         | [01-99-9999]<br>ARR (ประสานมัดร)                                     | ARR     | [01-99-9999]<br>ARR (ประสานมีคร) | តើរ  |
|                  |           |           |         | 731166/166 : HOLEGOVIATION                                                                                                    |                 |               |                                        |          | [TH6-7]<br>พถฬสบดี<br>13.30-15.20                                        | [01-99-9999]<br>ARR (ประสานม์ตร)                                     |         |                                  |      |
| ขกเล็กการเลือก   | 4         | Z\$\$02   | B01     | Security Through Literatures And Popular Culture<br>259021 Traditional Security Through Literatures And Popular Culture 2(2-0)<br>259022 Non-Traditional Security Through Literatures And Popular Culture 2(2-0)<br>วิชานอีอกเฮรี : คณะสังคมศาสตร์                               | 4(0-0)          |               | In-Class & Online<br>ภาษาที่สอน : Thai | 2        | [TH1-4]<br>พถฬสมดี<br>08.30-12.20                                        | [01-99-9999]<br>ARR (ประสานมัตร)                                     | ARR     | [01-99-9999]<br>ARR (ประสานมีคร) | เสี  |
| ยกเล็กการเลือก   | 5         | ZED01     | B01     | The Psychology of LINE Balance<br>E20111 Souther Specifology and Self - development 2(1-2)<br>ZED012 Psychology for Enhance. Self-esteem and Good Mental Health 2(1-2)<br>ZED013 Orion Mindea and Creativity for Life Changes 2(1-2)<br>Yarufanans <sup>6</sup> : คณะสีกมากาลตร์ | 6(0-0)          |               | In-Class & Online<br>ภาษาที่สอน : Thai | 30       | (TH1-4)<br>พฤพัฒน์<br>08.30-12.20<br>(TH6-7)<br>พฤพัฒน์                  | [01-99-9999]<br>ARR (ประสานมิตร)<br>[01-99-9999]<br>ARR (ประสานมิตร) | ARR     | [01-99-9999]<br>ARR (ประสานปีคร) | 18   |
| ยกเล็กการเลือก   | 6         | ZED02     | B01     | Board Grame Creator<br>ZED021 Game Theory and Design Process 2(1-2)<br>ZED023 Graphic for Board Game 2(1-2)<br>ZED023 Board Game Creating 2(1-2)<br>Yandiana5 : eeusänanna64                                                                                                    | 6(0-0)          |               | In-Class & Online<br>ภาษาที่สอน : Thai | 30       | [TH1-4]<br>พฤพัสบดี<br>08.30-12.20<br>[TH6-7]<br>พฤพัสบดี<br>13.30-15.20 | [01-99-9999]<br>ARR (ประสานมิตร)<br>[01-99-9999]<br>ARR (ประสานมิตร) | ARR     | [01-99-9999]<br>ARR (ประสานมิตร) | Lå   |
| อกเล็กการเลือก   | 7         | ZED03     | B01     | Learning Management in Special Education<br>ZED031 Special Education 2(1-2)<br>ZED032 Strategies for Teaching Learners with Special Needs 2(1-2)<br>ZED033 Designing Learning Materials for Learners with Special Needs 2(1-2)<br>TruitGnust : - nucliforwartaed:                | 6(0-0)          |               | In-Class & Online<br>ภาษาที่สอน : Thai | 30       | [TH1-4]<br>พฤหัสบดี<br>08.30-12.20<br>[TH6-7]                            | [01-99-9999]<br>ARR (ประสานม์คร)<br>[01-99-9999]                     | ARR     | [01-99-9999]<br>ARR (ประสานมัคร) | เลื  |
|                  |           | -         |         |                                                                                                    |                 |               |                                        |          | พฤษัสบคี<br>13.30-15.20                                                  | ARR (ประสานมัตร)                                                     | 100     |                                  |      |
| ยกเลิกการเลือก   | 0         | ZFAUZ     | DUT     | Dasic Volm Practicum<br>ZFA021 Music Rudment 3(3-0)<br>ZFA022 Basic Violn Practicum 3(2-2)<br>วิชานถึงกายรี : คณะพืดปกรรมศาสตร์                                                                                                    | 6(0-0)          |               | in-class & Onine<br>ภาษาที่สอน : Thai  | 30       | [1111-4]<br>พฤษัสบคี<br>08.30-12.20<br>ITH6-81                           | [01-99-9999]<br>ARR (ประสานมีคร)<br>[01-99-9999]                     | ARR     | [01-99-9999]<br>ARR (ประสามมิคร) | La   |
|                  |           |           |         |                                                                                                    |                 |               |                                        |          | พฤษัสษดี<br>13.30-16.20                                                  | ARR (ประสานมีคร)                                                     |         |                                  |      |
| ยกเล็กการเลือก   | 9         | ZFA06     | B01     | Creative Theatre In Education<br>ZFA061 Introduction to Theatre 2(1-2)<br>ZFA062 Theatre Games for Education 2(1-2)<br>ZFA063 Drama In Education 2(1-2)                                                                                                    | 6(0-0)          |               | In-Class & Online<br>ภาษาที่สอน : Thai | 30       | [TH1-4]<br>พฤหัสบดี<br>08.30-12.20                                       | [01-99-9999]<br>ARR (ประสานมิตร)                                     | ARR     | [01-99-9999]<br>ARR (ประสานมีคร) | ເລັ  |
|                  |           |           |         | วิชาเลือกเสรี : คณะศิลปกรรมศาสตร์                                                                                                    |                 |               |                                        |          | [TH6-7]<br>พฤหัสบดี<br>13.30-15.20                                       | [01-99-9999]<br>ARR (ประสานมิตร)                                     |         |                                  |      |
| ยกเลิกการเลือก   | 10        | ZFA07     | 801     | Jazz Dance<br>ZFA071 Basic Movement for Dance 3(2-2)<br>ZFA072 Theatre Jazz 3(2-2)<br>Struttionus : ence-featinessumates                                                                                                    | 6(0-0)          |               | In-Class<br>ภาษาที่สอน : Thai          | 25       | [TH1-4]<br>พฤพัสบดี<br>08.30-12.20                                       | [01-99-9999]<br>ARR (ประสานมิตร)                                     | ARR     | [01-99-9999]<br>ARR (ประสานมิตร) | ເດັ  |
|                  |           |           |         |                                                                                                    |                 |               |                                        |          | [TH6-7]<br>พฤหัสบดี                                                      | [01-99-9999]<br>ARR (ประสานมัดร)                                     |         |                                  |      |

7. หากไม่ต้องการชุดวิชาที่เลือกมา ให้คลิกปุ่ม 愅

🗶 ยกเลิกการเลือก

 เมื่อเลือกชุดวิชาได้ครบ 10 ลำดับ คลิกปุ่ม
มีขั้นทึกและตรวจสอบข้อมูลที่เลือก แสดงลำดับของชุดวิชาที่เลือกให้ตรวจสอบอีกครั้ง

กรณีต้องการ เปลี่ยนรายวิชาใหม่ หรือ ต้องการยกเลิกรายวิชา หรือ ต้องการจัดลำดับของรายวิชา

**ใหม่** ให้คลิกปุ่ม

ใ แก้ไขวิชาพีเลือก

จากนั้นระบบจะ

|    |       |     | ประวัตินิสีต ผลการลงทะเบียน ลงทะเบียนเลือกเสรี ผลกา                                                                                                    | รเรียน ด | เรวจสอบก็จกรรม ดรวจจบ | ผลสอบ SWU-SET                          | แก้ไขปร | ละวัตินิสิต                                                              |                                                                      |     |                                  |           |                      |
|----|-------|-----|----------------------------------------------------------------------------------------------------|----------|-----------------------|----------------------------------------|---------|--------------------------------------------------------------------------|----------------------------------------------------------------------|-----|----------------------------------|-----------|----------------------|
| 6  | ZED02 | B01 | Board Game Creator<br>ZED021 Game Theory and Dasign Process 2(1-2)<br>ZED022 Graphic Board Game 2(1-2)<br>ZED023 Board Game Creating 2(1-2)<br>Taruñanuă : encuăruantaisă                                                                                                    | 6(0-0)   |                       | In-Class & Online<br>ภาษาที่สอน : Thai | 30      | [TH1-4]<br>พฤศัสมด์<br>08.30-12.20<br>[TH6-7]<br>พฤศัสมด์<br>13.30-15.20 | [01-99-9999]<br>ARR (ประสานมิตร)<br>[01-99-9999]<br>ARR (ประสานมิตร) | ARR | [01-99-9999]<br>ARR (ประสานมิคร) | เดือกเสริ | รลขึ้นขันการเลือกวิข |
| 7  | ZED03 | B01 | Learning Management in Special Education<br>ZEDD13 Special Exactors (21-2)<br>ZEDD23 Explanations (21-2)<br>ZEDD23 Dashgring Learning Materials for Learners with Special Needs 2(1-2)<br>ZEDD33 Dashgring Learning Materials for Learners with Special Needs 2(1-2)<br>Shufanuat : excusionanata | 6(0-0)   |                       | In-Class & Online<br>ภาษาที่สอน : Thai | 30      | [TH1-4]<br>พฤหัสบดี<br>08.30-12.20<br>[TH6-7]<br>พฤหัสบดี<br>13.30-15.20 | [01-99-9999]<br>ARR (ประสานมิคร)<br>[01-99-9999]<br>ARR (ประสานมิคร) | ARR | [01-99-9999]<br>ARR (ประสานปิตร) | เลือกเสรี | รอยินยันการเลือกวิช  |
| 8  | ZFA02 | B01 | Basic Volini Practicum<br>274021 Value: Radiment 3(3-4)<br>274022 Balic Volin Particum 3(2-2)<br>1971danuat : enustRatinocum ado                                                                                                    | 6(0-0)   |                       | In-Class & Online<br>ภาษาที่สอน : Thai | 30<br>v | [TH1-4]<br>พฤพัสมดี<br>08.30-12.20<br>[TH6-8]<br>พฤพัสมดี<br>13.30-16.20 | [01-99-9999]<br>ARR (ประสานมิตร)<br>[01-99-9999]<br>ARR (ประสานมิตร) | ARR | [01-99-9999]<br>ARR (ประสานมัตร) | เลือกเสรี | รอยินยันการเลือกวิ   |
| 9  | ZFA06 | B01 | Creative Theatre in Education<br>2FA661 Introduction to Theate 2(1-2)<br>2FA661 Theater Games for Education 2(1-2)<br>2FA663 Dama in Education 2(1-2)<br>Tarufanua f: incursion 2(1-2)<br>Tarufanua f: incursion 2(1-2)                                                                           | 6(0-0)   |                       | In-Class & Online<br>ภาษาที่สอน : Thai | 30      | [TH1-4]<br>พฤหัสบดี<br>08.30-12.20<br>[TH6-7]<br>พฤหัสบดี<br>13.30-15.20 | [01-99-9999]<br>ARR (ประสานมิคร)<br>[01-99-9999]<br>ARR (ประสานมิคร) | ARR | [01-99-9999]<br>ARR (ประสานมีคร) | เลือกเสรี | รอขึ้นขันการเลือกวั  |
| 10 | ZFA07 | B01 | Jazz Dance<br>27-A011 Back Owement for Dance 3(2-2)<br>27-A021 Back Jazz 3(2-2)<br>วิชาหลือคนครี : คณะสิลปกจรมศาสตร์                                                                                                    | 6(0-0)   |                       | In-Class<br>ภาษาที่สอน : Thai          | 25      | [TH1-4]<br>พฤพัสบดี<br>08.30-12.20<br>[TH6-7]<br>พฤพัสบดี<br>13.30-15.20 | [01-99-9999]<br>ARR (ประสานมัตร)<br>[01-99-9999]<br>ARR (ประสานมัตร) | ARR | [01-99-9999]<br>ARR (ประสาหมัดร) | เลือกเสรี | รอยิ่นยันการเลือกวั  |

 ระบบแสดงหน้าจอสำหรับการแก้ไข นิสิตสามารถจัดลำดับรายวิชาใหม่ โดยการ Drag & Drop คลิกค้างที่ ชื่อวิชา ระบบจะปรากฏแถบไฮไลท์สีเหลือง จากนั้นให้ลากไปยังตำแหน่งของลำดับที่ต้องการ หรือ ยกเลิก รายวิชาและเลือกวิชาใหม่ได้

|                |       |         |     | ประวัตินิสิต ผลการลงทะเบียน ลงทะเบียนเลือกเสรี ผลการเงียน ตรวจสอ                                                                                                    | บกิจกรรม ตรวจจ | บ ผลสอบ SWU-SET | แก้ไขประวัตินิสิต                      |          |                                      |                                   |         |                                  |        |
|----------------|-------|---------|-----|----------------------------------------------------------------------------------------------------|----------------|-----------------|----------------------------------------|----------|--------------------------------------|-----------------------------------|---------|----------------------------------|--------|
| 1800 U         | สำคับ | ิวชา    | 921 | ชื่อวิชา                                                                                                    | หน่วยกิด       | อาจารย์         | ຽປແນນ                                  | จำนวยจัน | เวลาเรียน                            | ห้องเรียน                         | เวลาสอบ | พ้องสอบ                          | - 1111 |
| ยกเล็กการเลือก | 1     | ZPE03   | B01 | Health Education Learning Management For Life<br>2PE031 Health Behavior: Theory 2(2-0)<br>2PE032 Health Education Learning Management 3(2-2)<br>Smildeniet: - incurviellenur                                                                                          | 5(0-0)         |                 | In-Class & Online<br>ภาษาที่สอน : Thai | 50       | (TH 1-4)<br>พถารัสมส์<br>08.30-12.20 | [02-99-9999]<br>ARR (ລວຄຣັກນ່)    | ARR     | [01-99-9999]<br>ARR (ประสานมีคร) | เลือก  |
|                |       |         |     |                                                                                                    |                |                 |                                        |          | (TH6-7)<br>พถาซิสมส์<br>13.30-15.20  | [02-99-9999]<br>ARR (ase5n5)      |         |                                  |        |
| ยกเลิกการเลือก | 2     | ZPE03   | B02 | Health Education Learning Management For Life<br>ZPE031 Health Behavior Theory 2(2-0)<br>ZPE032 Health Education Learning Management 3(2-2)                                                                                                    | 5(0-0)         |                 | In-Class & Online<br>สาชาที่สอน : Thai | 50       | [TH1-4]<br>พถาริสมศี<br>08.30-12.20  | [02-99-9999]<br>ARR (องครักษ์)    | ARR     | [01-99-9999]<br>ARR (ประสานมีคร) | เลือก  |
|                |       |         |     |                                                                                                    |                |                 |                                        |          | [TH6-7]<br>างฤาโสบดี<br>13.30-15.20  | [02-99-9999]<br>ARR (ລວຄຣັກສ໌)    |         |                                  |        |
| แกเล็กการเดือก | 3     | ZED08   | B01 | Lifelong Education for Sustainable Development<br>2E081 Lifelong Education (1<2)<br>2E0812 Learning Society (11-2)<br>2E083 Education for Sustainable Development 2(1-2)<br>7midanest - nou-stainann taxé                                                             | 4(0-0)         |                 | In-Class<br>ภาษาที่สอน : Thai          | 2        | [TH1-4]<br>พฤทัสบคี<br>08.30-12.20   | [01-99-9999]<br>ARR (ประสานปัคร)  | ARR     | [01-99-9999]<br>ARR (ประสานมัตร) | เลือก  |
| ยกเล็กการเลือก | 4     | ZED09   | B01 | Designing Activities for Adults and Older Learners<br>2ED091 Designing Activities for Adults and Older Learners 2(1-2)<br>2ED092 Adult Learners with Special Networks (1-2)<br>2ED093 Voluntary Virori. And Service Learning 1(1-2)<br>Yrurlanuf, Sirvansfinum a mach | 4(0-0)         |                 | In-Class<br>ภาษาที่สอน : Thai          | 50       | [TH6-9]<br>พฤฟัสบดี<br>13.30-17.20   | [01-99-9999]<br>ARR (ประสานปีคร)  | ARR     | [01-99-9999]<br>ARR (ประสานปัตร) | เสือก  |
| ยคเล็กการเลือก | 5     | Z 5 502 | B01 | Security Through Literatures And Popular Culture<br>255921 Traditional Security Through Literatures And Popular Culture 2(2-0)<br>255922 Non-Traditional Security Through Literatures And Popular Culture 2(2-0)<br>1911 Manuel : ence3/examinater                    | 4(0-0)         |                 | In-Class & Online<br>ภาษาที่สอน : Thai | 2        | [TH 1-4]<br>พถฬสบดี<br>08.30-12.20   | (ฟ้า-09-9999)<br>ARR (ประสานปีคร) | ARR     | [01-99-9999]<br>ARR (ประสานปีตร) | เลือก  |
|                | 6     |         |     |                                                                                                    |                |                 |                                        |          |                                      |                                   |         |                                  |        |
|                | 7     |         |     |                                                                                                    |                |                 |                                        |          |                                      |                                   |         |                                  |        |
|                | 8     |         |     |                                                                                                    |                |                 |                                        |          |                                      |                                   |         |                                  |        |
|                | 9     |         |     |                                                                                                    |                |                 |                                        |          |                                      |                                   |         |                                  |        |
|                | 10    |         |     |                                                                                                    |                |                 |                                        |          |                                      |                                   |         |                                  |        |

10. คลิกปุ่ม

📀 บันทึกและตรวจสอบข้อมูลที่เลือก

11. ตรวจสอบรายวิชาอีกครั้ง หากต้องการแก้ไขอีก ทำซ้ำตามข้อ 8 - 10

12. ต้องการยืนยันการลงทะเบียนวิชาเลือกเสรี คลิกปุ่ม

|      |        |     | SUPREME2019<br>Stinakharinotot University Planning, Ri<br>suuustuvsian valseänistmen väinun                                                                                                    | gistration, N | lanagement and Etc.   |                                        |           | ป้าด<br>ปียา<br>ปียา<br>ปียา<br>ปียา                                     | รีโอลี:<br>ให้:<br>:                                             |        |                                  |           |                        |
|------|--------|-----|----------------------------------------------------------------------------------------------------|---------------|-----------------------|----------------------------------------|-----------|--------------------------------------------------------------------------|------------------------------------------------------------------|--------|----------------------------------|-----------|------------------------|
|      |        |     | ประวัตินิสิต ผลการลงทะเบียน ลงทะเบียนเลือกเสรี                                                                                                    | ผลการเรียน    | ครวจสอบกิจกรรม ครวจจบ | ผลสอบ SWU-SET                          | แก้ไขประว | เลียสิต                                                                  |                                                                  |        |                                  |           |                        |
| กตับ | รษา    | ดอน | นื่อวิชา                                                                                                    | หน่วยกิด      | อาจารย์               | ຽປແທນ                                  | จำนวนรับ  | เวลาเรียน                                                                | ห้องเรียน                                                        | USERIE | พ้องสอบ                          | NUTURNE   | สถามะ                  |
| 1    | ZPE03  | B01 | Health Education Learning Management For Life<br>2FE031 Hostin Behavior Theory 2(2-4)<br>2FE032 Health Education Learning Management 3(2-2)<br>7prußanud I: Rusznańnu I                                                                                      | 5(0-0)        |                       | In-Class & Online<br>ภาษาที่สอน : Thai | 50        | (TH1-4)<br>พถฟัสบคี<br>08.30-12.20<br>[TH6-7]<br>พถฟัสบคี<br>13.30-15.20 | (02-09-9999)<br>ARR (องครักษ์)<br>[02-99-9999]<br>ARR (องครักษ์) | ARR    | [01-99-9999]<br>ARR (ประสานปีคร) | เดือกเสริ | รอยินฮันการเลือกริชา   |
| 2    | ZPE03  | B02 | Health Education Learning Management For Life<br>2FE031 Hoalth Behavior Theory 2C-0)<br>2FE032 Health Educion Learning Management 3(2-2)<br>Yarufanud S: Russwafmun                                                                                          | 5(0-0)        |                       | In-Class & Online<br>ภาษาที่สอน : Thai | 50        | [TH1-4]<br>พถพัสบดี<br>08.30-12.20<br>[TH6-7]<br>พฤพัสบดี<br>13.30-15.20 | [02-99-9999]<br>ARR (องครักษ์)<br>[02-99-9999]<br>ARR (องครักษ์) | ARR    | [01-99-9999]<br>ARR (ประสานปิดร) | เลือกเสรี | รออินอันการเลือกวิชา   |
| 3    | ZED08  | B01 | Lifelong Education for Sustainable Development<br>ZED051 Lifelong Education (1+2)<br>ZED032 Learneg Society (1+2)<br>ZED035 ducation for Sustainable Development 2(1-2)<br>Ymufanuff a: acativarus tadef                                                     | 4(0-0)        |                       | In-Class<br>ภาษาที่สอน : Thai          | 2         | [TH 1-4]<br>พถาสสบสี<br>08.30-12.20                                      | [01-99-9999]<br>ARR (ประสานมิตร)                                 | ARR    | [01-99-9999]<br>ARR (ประสานปีคร) | เลือกเสรี | รอยินอันการเดือกวิบา   |
| 4    | ZED09  | B01 | Designing Activities for Adults and Older Learners<br>2ED091 Designing Activities for Adults and Older Learners 2(1-2)<br>2ED092 Adult Learners with Bjecial Heads 1(1-2)<br>2ED093 Voluntary Work And Service Learning 1(1-2)<br>Smiraßanut 8: eachimpaname | 4(0-0)        |                       | In-Class<br>ภาษาที่สอน : Thai          | 50        | (TH6-9)<br>พฤฟัสบุดี<br>13.30-17.20                                      | [01-99-9999]<br>ARR (ประสานปีคร)                                 | ARR    | [01-99-9999]<br>ARR (ประสานปัตร) | เลือกเสริ | รอชินชันการเลือกวัชา   |
| 5    | Z5 502 | B01 | Security Through Literatures And Popular Culture<br>259021 Traditional Security Through Literatures And Popular Culture 2(2-0)<br>259022 Non-Traditional Security Through Literatures And Popular Culture 2(2-0)<br>Tradianus? : nacuSecuratasc              | 4(0-0)        |                       | In-Class & Online<br>ภาษาที่สอน : Thai | 2         | [TH1-4]<br>พฤฬิสมลี<br>08.30-12.20                                       | [01-99-9999]<br>ARR (ประสานมีคร)                                 | ARR    | [01-99-9999]<br>ARR (ประสานมีคร) | เลือกเสริ | รอชินชนการเลือกวิชา    |
| 6    |        |     |                                                                                                    |               |                       |                                        |           |                                                                          |                                                                  |        |                                  |           | ไม่ได้เดือกวิชา        |
| 7    |        |     |                                                                                                    |               |                       |                                        |           |                                                                          |                                                                  |        |                                  |           | ไม่ได้เดือกวิชา        |
| 8    |        |     |                                                                                                    |               |                       |                                        |           |                                                                          |                                                                  |        |                                  |           | ไม่ได้เดือกวิชา        |
| 9    |        |     |                                                                                                    |               |                       |                                        |           |                                                                          |                                                                  |        |                                  |           | <i>ไม่ได้เลือกวิชา</i> |
| 10   |        |     |                                                                                                    |               |                       |                                        |           |                                                                          |                                                                  |        |                                  |           | ไม่ได้เลือกวิชา        |

💿 ยืนยันการลงทะเบียนวิชาเลือกเสรี

13. ระบบแสดงหน้าจอยืนยันการลงทะเบียนวิชาเลือกเสรี คลิกปุ่ม

🥪 ยื่นยันการลงทะเบียนวิชาเลือกเสรี

## \*\*หลังจากคลิกปุ่มยืนยันแล้ว จะไม่สามารถแก้ไขรายวิชาเลือกเสรี\*\*

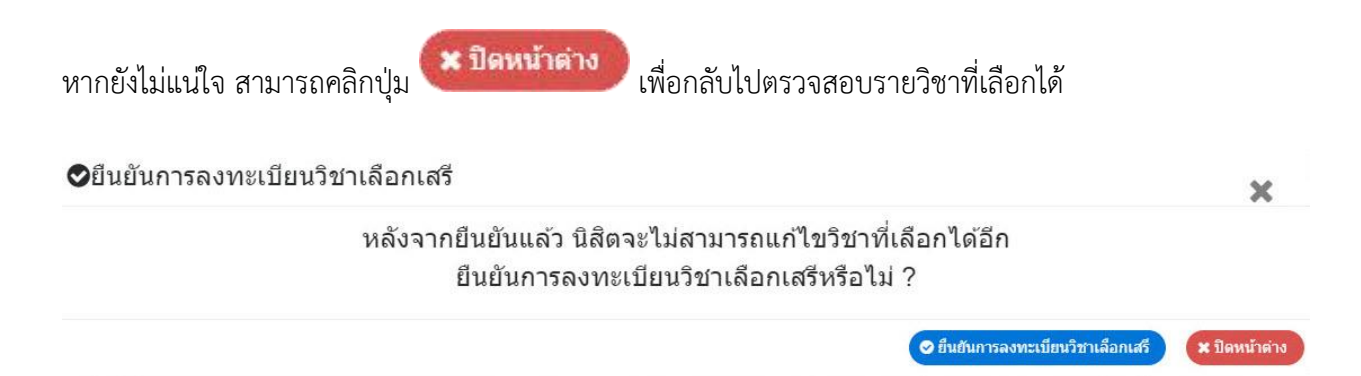

14. กรณียืนยันการลงทะเบียนวิชาเลือกเสรีแล้ว ระบบแสดงข้อความ "รอเจ้าหน้าที่ประมวลผล" ถือว่า นิสิต
Pre-Register เรียบร้อยแล้ว

|       |            |          | SUPREME2019<br>Srinakharinwirot University Planning, REgistration,<br>ระบบบริหารจัดการประสิทธิภาพการศึกษา                                                                                                    | Manageme  | int and Etc.                                                                                |                               | THIEN         | นัวตรีไอดี:<br>ชื่อผู้ใช้:<br>วันที่: |                                         |        |                                  |           |      |
|-------|------------|----------|----------------------------------------------------------------------------------------------------|-----------|---------------------------------------------------------------------------------------------|-------------------------------|---------------|---------------------------------------|-----------------------------------------|--------|----------------------------------|-----------|------|
|       |            |          | ประวัตินิสิต ผลการลงทะเบียน ลงทะเบียนเลือกเสรี ผลการเรีย                                                                                                    | ตรวจสะ    | เบกิจกรรม ตรวจจบ ผล                                                                         | สอบ SWU-SET แก้ไข             | เประวัตินิสิต |                                       |                                         |        |                                  | -20.2 W   | _    |
| สรก   | การลงข     | าะเบียนเ | จ็อกเสรี                                                                                                    |           |                                                                                             |                               |               |                                       |                                         | 6      | 4.5                              |           | -    |
| lszai | เค้วนิสิค: |          | 641010                                                                                                    |           | ชื่อ:                                                                                       |                               |               | u.a.                                  |                                         |        |                                  |           |      |
|       |            |          | ดณะบนุษณศาสตร์                                                                                                    |           |                                                                                             |                               |               |                                       |                                         |        |                                  |           |      |
| mer   | บียนเดือก  | าเสรี ภา | ดการศึกษา 2 / 2565                                                                                                    |           |                                                                                             |                               |               |                                       | ตั้งแต                                  | เว้นที | เวลา 09.00 ถึง                   | 10        | ลา   |
|       |            |          |                                                                                                    |           |                                                                                             |                               |               |                                       |                                         |        |                                  |           |      |
|       |            |          | หน่วยกัดที่ได้รับอนุมัติให้องห                                                                                                    | ะเบียบได้ | 25                                                                                          | หน่วยกิด                      |               |                                       |                                         |        |                                  |           |      |
|       |            |          | aniane and an and an and an and an and an and an and an an and an an and an an and an an and an an and an an an                                                                                                    | กมาปแลว   | 19                                                                                          | หมวยกด                        |               |                                       |                                         |        |                                  |           |      |
|       |            |          | T is suit                                                                                                    |           | e staat ditaan ee                                                                           |                               |               |                                       |                                         |        |                                  |           |      |
|       |            |          |                                                                                                    | 6         | ana ina masarana                                                                            |                               |               |                                       |                                         |        |                                  |           |      |
| 51    | 540        |          | ditur.                                                                                                    | minutes   | anart                                                                                       | . estrom                      | ກ່ານດານດັ່ນ   | เวลาเรียน                             | าโอาเป็นน                               | -      | 10 x 10 x 10                     | 101200010 | town |
|       | 75004      | B01      | Color of Textilas                                                                                                    | 6(0-0)    | ert aftert Getainai                                                                         | In-Class & Online             | 2             | ITH1.41                               | 101-99-99991                            | ADD    | (01-99-9999)                     | 1600urt   |      |
|       | 2.3004     | 001      | SSC041 Fiber in Daily Life 3(2-2)<br>ZSC042 Development of Textile Products from Natural Dyes 3(2-2)                                                                                                    | 0(0-0)    | ผศ.ชาติรส การะเวก                                                                           | ภาษาที่สอน : Thai             |               | พฤหัสบดี<br>08 30-12 20               | ARR (ประสานมิตร)                        | Jun    | ARR (ประสานมิตร)                 |           |      |
|       |            |          | ла пиалит « ник« лиц и нот»                                                                                                    |           |                                                                                             |                               |               | [TH6-7]<br>พฤหัสบคี<br>13.30-15.20    | [01-99-9999]<br>ARR (ประสานมิตร)<br>ไว่ |        |                                  |           |      |
|       | ZSC01      | B01      | Create New Beverage by Microorganisms<br>ZSC011 Fundamental Microbiology and Food Safety 2(2-0)<br>ZSC012 Microbiology of Food and Beverages (2-3)<br>ZSC013 Research Princip for Development of Beverages from Microorganisms 1(0-3) | 6(0-0)    | ผศ.สบุมาภรณ์ กระจำงสังษ์<br>อ.วัลลภา หล่อเหลี่ยม<br>อ.พิรพรรณ หลบุรี<br>รส พิขวลัล สรียวลัย | In-Class<br>ภาษาที่สอน : Thai | 12            | [TH1-4]<br>พฤหัสบคี<br>08.30-12.20    | [01-99-9999]<br>ARR (ประสานมัดร)        | ARR    | [01-99-9999]<br>ARR (ประสานมัดร) | เลือกเสรี |      |
|       |            |          | มงของาร การของแหน่น ( you เขา ของสพุทธภาย ของสาตยู่ขอ แบบ เหมือบบัญชิตออกอ ((+->)<br>วิชาเลือกเสร็ : คณะวิทยาศาสตร์                                                                                                    |           | อ. ประวัติ อังประภาพรชัย<br>ผศ.ประภากร ดันคโยทัย                                            |                               |               | [TH6-7]<br>พฤษัสบคี<br>13.30-15.20    | [01-99-9999]<br>ARR (ประสานมัคร)        |        |                                  |           |      |

15. ระบบจะประกาศผลการลงทะเบียนชุดวิชาเลือกเสรีให้นิสิตทราบผ่านช่องทาง LINE Notify เท่านั้น

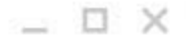

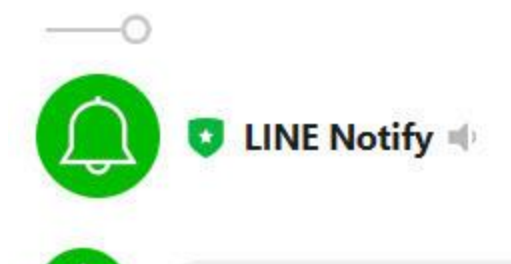

| 0 |     |  |
|---|-----|--|
| Q | 151 |  |
| ~ | _   |  |

SWU-SUPREME: เรียน น.ส.

เจ้าหน้าที่ได้ทำการประมวลผลการลงทะเบียน เลือกเสรี ประจำภาคการศึกษา 2/2565 และขึ้นข้นข้อมูลเป็นที่เรียบร้อยแล้ว

โดยผลการประมวลของท่าน คือ ยังไม่มีวิชาเลือกเสรีที่ได้รับการยืนยันว่าสามา รถลงทะเบียนได้ ท่านสามารถตรวจสอบข้อมูลเพิ่มเติมในระบบ SUPREME2019 ได้ที่ https://supreme. swu.ac.th/

จึงเรียนมาเพื่อทราบ ขอแสดงความนับถือ SUPREME2019

11.05 น.

พิมพ์ช้อความ

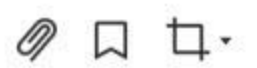

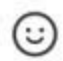

Copyright © Srinakharinwirot University